## 网签相关操作说明-单位

一、签约前与毕业生达成就业意向

**第一步**、让毕业生在安徽省大学生就业服务平台小程序中登录并 打开"二维码名片"。

第二步、使用微信扫描毕业生发来的签约二维码。

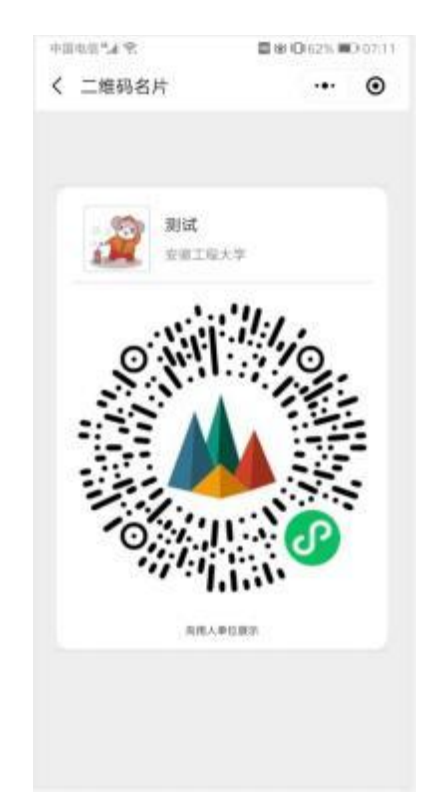

**第四步**、确认毕业生信息后,下一步后,填写本单位基本信息、 联系方式、**薪资待遇、签约事宜和违约事宜**,上传社会统一信用代码 证图片,然后点击"邀约确认"后提交。

| 日本(名)(二)(二)                                                                                                    | 10 10 1 4 4 100 (1 4) | ■14 · 欠 次 ■                   | BB\$64.00214 | 周辺の 記事                                                                                     | 0.0 \$ \$ \$ 8.00 (14)                                |  |  |
|----------------------------------------------------------------------------------------------------|-----------------------|-------------------------------|--------------|--------------------------------------------------------------------------------------------|-------------------------------------------------------|--|--|
| < 毕业生网班                                                                                                    | ·•• • •               | < 毕业生网签                       | ·•• •        | < 毕业生网签                                                                                    | ·•· •                                                 |  |  |
| 至於書籍<br>1在单位書料把目換入本单位目標、哲单位是全學全學位和<br>關係早過信葉等在這已給本不然用預价的化。別當於換入將<br>總學拉爾也。<br>2.或写專申之生物高达成的等的情意。<br>2.並為本單位的普查也能成在學習任法人這并等。<br>人通信并讓哲學主情與正定和指案性象。<br><b>単位信息</b> |                       | 签约4<br>取位进程:                  | 10           | 调调写                                                                                        |                                                       |  |  |
|                                                                                                    |                       | 职位名称:                         | 请编写          | 毕业生报到证和档案<br>1年处生想到证款从原则提供。                                                                |                                                       |  |  |
|                                                                                                    |                       | 初次合同期限(年): 请填写                |              | 2. 目前上部の中市上市目前の今年上日第一<br>3. 根据支部情况对法律人才代籍的构代管理支生档案。<br>4. 考察: 新算公司的第三条件 第二条件第一条 不到个的出<br>。 |                                                       |  |  |
| 单位名称: 3                                                                                                    | 1输入单位全称查询             | 试用閱(月):                       | 请填写          | 全立来说道工作料来影响。                                                                               |                                                       |  |  |
| 统一社会信用代码:                                                                                                    | 请填写                   | 试用期薪资(元/月):                   | 请缜写          | 报到证和档案;                                                                                    | 请选择》                                                  |  |  |
| 单位所在地:                                                                                                    | 请选择 )                 | 试用期满后薪资 (元/月): 请该写 统一社会信用代码上传 |              |                                                                                            | I代码上传<br>                                             |  |  |
| 单位性质:                                                                                                    | 请选择 >                 | 违约金 (元):                      | 请填写          | 2.应示例数规统一社会信用代码。<br>3.面向长客出例约为4.1.不产生数                                                     | 2.后你把她取得一社会信用代码,先带着副已经图片。<br>1.而片长来比例约为4.1.不产生放大学系影响。 |  |  |
| 单位行业                                                                                                    | 请选择 )                 | 签约事宜达成                        | 的其它约定        | 4点击图片上档。                                                                                   |                                                       |  |  |
| 单位联系人:                                                                                                    | 请调写                   | 请请写                           |              | 剥                                                                                          |                                                       |  |  |
| 联系电话:                                                                                                    | 请填写                   |                               |              |                                                                                            |                                                       |  |  |
| 联系人手机:                                                                                                    | 诸镇居                   | 违约事宜达成的其它约定                   |              | 供一社合信用代码 12                                                                                |                                                       |  |  |
| 单位地址:                                                                                                    | 请填写                   | 调填写                           |              | 80. 4-2 10 MILL. 4                                                                         |                                                       |  |  |
| 电子邮箱                                                                                                    | 请须写                   | 影中中国新                         | 運動結塞         |                                                                                            |                                                       |  |  |
| 确认遗                                                                                                    | 約                     | 确认知                           | 的            | 确认邀约                                                                                       |                                                       |  |  |
| 再想想,退出                                                                                                    |                       | 再想想,追出                        |              | 再想想,退出                                                                                     |                                                       |  |  |

= - D × 0014400000 协商解约 2021/9/21 2021/9/21 2021/9/21

> > 12000 5000

中国科学技术大学 就业の 男 本科 哲学者

二、査看签约情况

## 打开企事业单位校招服务平台小程序。 打开【我的】【签约登记表】

| inter di                                       |            | 0 ×         | anter di                        |     | - 0 X          | 100 CT 100    |      |
|------------------------------------------------|------------|-------------|---------------------------------|-----|----------------|---------------|------|
| BLASSER                                        |            | # 100 22.52 | and a lite                      |     | LA R HD I// II | BLARTIN       |      |
| 企事业单位校信服务平台                                    | •          | ·•• •       | < 网络登记表                         |     | ·•· •          | < 毕业生网班       | 10   |
| 安徽信递信息服务有限公司<br>NEIK在: 2                       |            |             | 測试: 男 安徽工程大学<br>本和(秋政学<br>软件工程的 |     |                | <b>登约状态</b> : |      |
|                                                |            |             |                                 |     |                | 邀約日期:         |      |
| 1073 (an an an an an an an an an an an an an a |            |             | 华业生解约申请                         |     |                | 应约日期:         |      |
| ≥ \$4£38,50                                    |            | 2           | 就业办   男   中国科学技术大学              |     | 解约日期:          |               |      |
| 🚉 最新的历                                         |            | 5           | 85.4E184-5019                   |     |                | 签约信息          |      |
| ······································         |            |             |                                 |     |                | 职位名称:         |      |
| The second second                              |            |             |                                 |     |                | 初次合同期限(年      | 0.0  |
| Mail 资约堂记表                                     | 12 整约堂记表 · |             |                                 |     |                | 职位试用期(月)      | ŧ    |
| 12 解约爱理                                        | 12 解约要理 >  |             |                                 |     |                | 试用期薪资 (元/月    | 9) : |
| At the lat of the                              |            |             |                                 |     | 试用顺满后薪资 (      | 元/月):         |      |
| M24-TT                                         | W2+TT      |             |                                 |     |                | 违约金 (元):      |      |
| 一 单位人才库                                        |            | 8           |                                 |     |                | 1             | 签约学生 |
| 前 单位资料库                                        |            | 2           |                                 |     |                | 和此村交:         | 中国和  |
|                                                |            |             |                                 |     |                | 姓名:           |      |
| 2 设置                                           |            |             |                                 |     | 性别:            |               |      |
|                                                |            |             |                                 |     |                | 学历:           |      |
| Q (2)                                          | 800<br>800 |             |                                 |     |                | 专业:           |      |
| 4                                              | 0 0        |             | 4                               | 0 0 |                | d             | 0 0  |

## 第2页共4页

三、解约受理

**第一步**、毕业生在安徽省大学生就业服务平台小程序中登录并上 传解约材料。

**第二步**、查看毕业生申请解约材料,长按图片可下载解约材料至 手机相册,同意后即可解约。

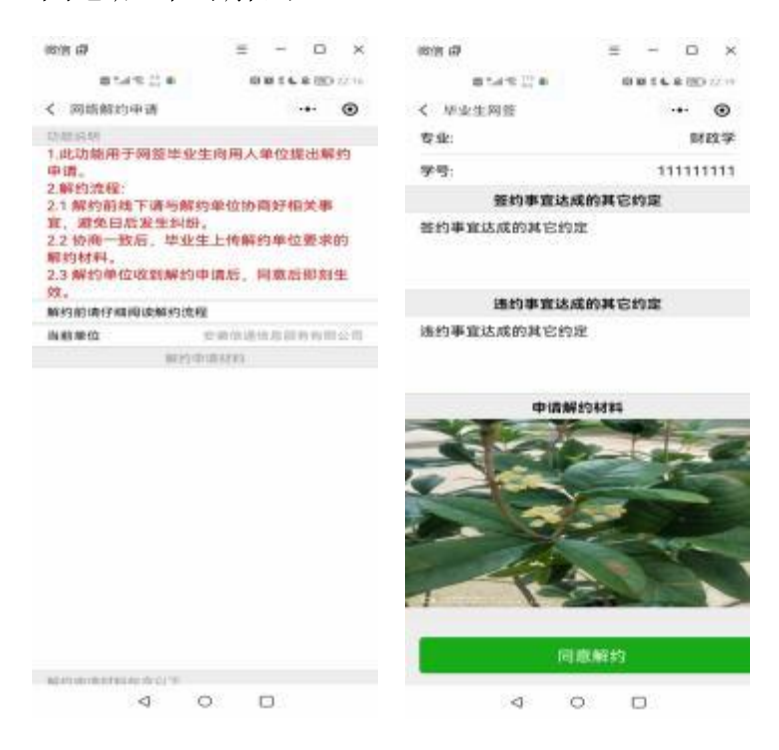

## 四、签约小程序的使用

在微信中搜索"企事业单位校招服务平台"小程序或扫码

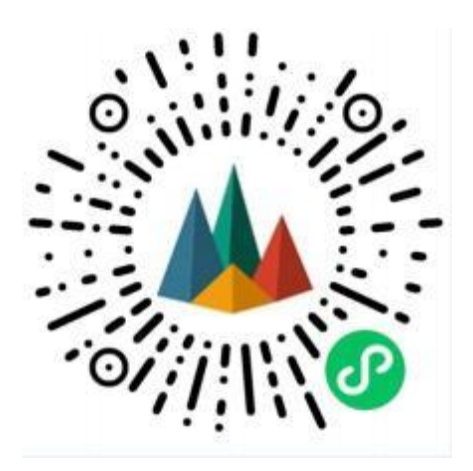

登录小程序,输入单位名称和注册手机号。

通过 2024届毕业生扫码签约的单位,系统自动注册,单位名称和注 册手机号分别是签约的单位名称和联系人手机号。